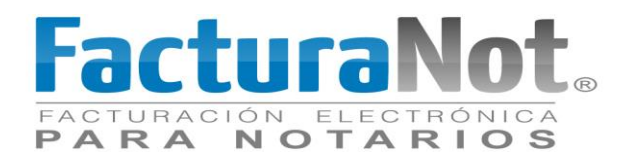

## Importación de Declaraciones a Declaranot Versión 8

Objetivo: Pasos a seguir para la importación de declaraciones mediante archivos txt.

1.-En la ventana de Declaranot seleccionar el notario con el cual se va a trabajar y crear una nueva Declaración.

| Documentos Electrónicos I<br>Vichivo Herramientas Ver                  | Multiples Difference Control Control C |
|------------------------------------------------------------------------|----------------------------------------------------------------------------------------------------|
| V 8 5                                                                  | III Ruta en el Árbol: SAT-Notarios Públicos y demás Fedatarios-OEMH9601066R6.                                                                                                    |
| B SAT<br>Notarios Públicos<br>C OeMH<br>Nuc<br>B C Nuc<br>Elim<br>Prop | PASOS PARA INICIAR LA CAPTURA DE DATOS DE LA     DEclaración     Declaración INFORMATIVA DE NOTARIOS PÚBLICOS Y DEMÁS FEDATARIOS     Declaración     Declaración INFORMATIVA DE NOTARIOS PÚBLICOS Y DEMÁS FEDATARIOS     declaración     de se chicle la ventana de lábol, en la que se activa á un földer por cada Declaración.     A la derecha se activa la ventana de la Declaración.                                                                                                    |
|                                                                        | 1. Ingrese sus datos de identificación:      Pina ventana del árbol seleccione con el botón derecho del mouse el campo "Notarios públicos y demás fedatarios", elja la opción "Nuevo", y posteriormente la opción "Notario público y demás fedatarios".      Demander datorios de la desense Mayer      Demander datorios de la desense de la desense de la des  |
|                                                                        | La partala de este altama se dede en dos vertanas:<br>A la equirada se utosa la vertana de dos en dos vertanas de tod, en la que se activad un 188er por cada becinación.<br>Capiture los datos que le solicita el cuadro de dálogo denominado "Datos del Notario público y demás fedatarios - ALTA", al concluir oprima el botón "Aceptar". Si dese<br>abandonar la capitura de datos ella el botón "Cancelar".                                                                                                    |
|                                                                        | <ol> <li>Captura de la Declaración:</li> <li>Verifique que en la ventana del árbol se active un fólder con la Clave de RFC del Notario público y demás fedatarios.</li> </ol>                                                                                                    |
| 4                                                                      | Seleccione el fólder de la Clave de RFC con el botón derecho del mouse, etja la opción "Nuevo" y posteriormente la opción "Declaración".           Becenerte Excitices Mages           Antibe Permineta Versión Asso                                                                                                    |

2.- Seleccionar el Ejercicio y dar clic en "Aceptar".

| Documentos Electrónicos Múltiples<br>Archivo Herramientas Ver Ventana Ayuda |                                                                                                    |                                                |          |
|-----------------------------------------------------------------------------|----------------------------------------------------------------------------------------------------|------------------------------------------------|----------|
| V 🖴 👅 Ruta en el Árbol:                                                     | SAT-Notarios Públicos y demás Fedatarios-OEMH9601066R6.                                                                           |                                                |          |
| E- # SAT                                                                    | Declaración Informativa de Notarios Públicos y demás Fedatario                                                                    | s "DeclaraNOT" ver. 8 - 0                      | _ 8 ×    |
| Kotarios Públicos y demas Fedatarios     GEMH9601066R6                      | Número de escritura o instrumento público                                                                                         | 52446                                          | <u>^</u> |
| E 🗁 NOT                                                                     | Fecha de firma de escritura o instrumento público                                                                                 | 02/06/2016                                     |          |
| 🗄 🐚 Formularios                                                             | Folio Real                                                                                                    | 66652                                          |          |
|                                                                             | Volumen                                                                                                    |                                                | _        |
|                                                                             | Partida                                                                                                    |                                                |          |
|                                                                             | Lit Alta de declaraciones                                                                                                    |                                                |          |
|                                                                             | Crestivyerite OEUH1950106866<br>Fc Farmularis: Declaración Informativa de Noto<br>Gr Ejerado: 016 formativa de Noto<br>De Aceptar | os Públicos y demás Fedatarios "DeclaraNOT" -  |          |
|                                                                             | Nu<br>banco                                                                                                    | 123400                                         |          |
|                                                                             | Fecha de entero de ISR ante la entidad federativa                                                                                 |                                                | _        |
|                                                                             | Número de operación del pago de ISR ante la entidad federativ                                                                     | •                                              |          |
|                                                                             | Datos del domicilio del inmueble que se enajena                                                                                   | Agregar datos                                  |          |
|                                                                             | Número de metros cuadrados totales del terreno                                                                                    | 200                                            |          |
|                                                                             | Numero de metros cuadrados totales de la construccion                                                                             | 240                                            |          |
|                                                                             | Pulse sobre el botón para capturar o consultar los datos dej                                                                      | -                                              | <u> </u> |
|                                                                             | Página: 3 de 8 Registro 2 de 2                                                                                                    | · Identificación de la Operación (Enajenación) | S 🖷 🕅    |

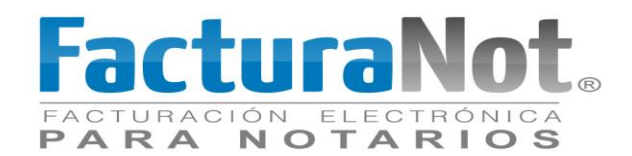

3.-Al crear la declaración se debe seleccionar la periocidad puede ser Mensual, Anual u Operación se recomienda seleccionar mensual en lugar de operación ya que por operación marcará error en la importación por lo que antes de validar la declaración se debe cambiar la periocidad de mensual a por operación. Al terminar ir a la siguiente ventana.

| Cocumentos Electrónicos Múltiples                                                 |                                                                                                    |                    |   |       |  |          |
|-----------------------------------------------------------------------------------|----------------------------------------------------------------------------------------------------|--------------------|---|-------|--|----------|
| 🗸 🚨 😼 🔟 Ruta en el Árbol: SAT-Notarios Públicos y demás Fedatarios-OEMH9801066R8. |                                                                                                    |                    |   |       |  |          |
| - # SAT                                                                           | 🐨 Declaración Informativa de Notarios Públicos y demás Fedatarios "Declara                                                                                                    | NOT" ver. 8 - 0    |   |       |  | _ 8 ×    |
| OEMH9601066R6                                                                     | Clave única de registro de población                                                                                                    | OEMH960106HDFLRC06 |   |       |  | <u>_</u> |
| 2015-001                                                                          | Ejercicio de la declaración                                                                                                    | 2016               |   |       |  |          |
| <ul> <li>2016-001</li> <li>Identificación de Notarios Pú</li> </ul>               | Apellido paterno, materno y nombre(s) :                                                                                                    |                    |   |       |  |          |
| Selección de Operaciones y                                                        | Apellido paterno                                                                                                    | OLVERA             |   |       |  |          |
| a le romanos                                                                      | Apellido materno                                                                                                    | MARTINEZ           |   |       |  |          |
|                                                                                   | Nombre(s)                                                                                                    | HECTOR DANIEL      |   |       |  |          |
|                                                                                   | Número de notaría o correduría                                                                                                    | 250                |   |       |  |          |
|                                                                                   | Entidad federativa                                                                                                    | DISTRITO FEDERAL   |   |       |  |          |
|                                                                                   | Municipio o Distrito                                                                                                    | MIGUEL HIDALGO     |   |       |  |          |
|                                                                                   | Tratándose de una declaración complementaria, no olvide proporcionar la<br>información correspondiente al tipo de declaración, fecha de<br>presentación de la declaración artiento y numero de operación o folio<br>antenior, detro del apartado correspondiente a "Selección de<br>operaciones y tipo de declaración". |                    | 4 |       |  |          |
|                                                                                   | Señale la periodicidad de la declaración que presenta                                                                                                    | Mensual            |   |       |  |          |
|                                                                                   | Mes inicial                                                                                                    | Marzo              |   |       |  |          |
|                                                                                   | Mes final                                                                                                    | Marzo 💽            |   |       |  | _        |
|                                                                                   | Página: 1 de :                                                                                                    |                    |   | INN © |  |          |

4.-En la opción selección de operaciones y tipo de declaración, seleccionar el tipo de declaración, y el tipo de operación en este ejemplo seleccionar "Enajenación de bienes".

| Documentos Electrónicos Múltiples<br>Archivo Herramientas Ver Ventana Ayuda                                                                        |                               |                                                                                            |                    |          |          |  |       |  |
|----------------------------------------------------------------------------------------------------|-------------------------------|--------------------------------------------------------------------------------------------|--------------------|----------|----------|--|-------|--|
| 🖌 📓 🐻 🔲 Ruta en el Árbol: SAT-Notarios Públicos y demás Fedatarios-OEMH9601066R6-NOT-2016-001-Selección de Operaciones y Tipo de Declaración.      |                               |                                                                                            |                    |          |          |  |       |  |
| - # SAT                                                                                                    | 🞯 Declaración Informati       | va de Notarios Públicos y demás Fedatarios "Declaral                                       | NOT" ver. 8 - 0    |          |          |  | _ 8 × |  |
| C Rotarios Públicos y demás Fedatarios<br>C RH9606R6<br>C POT<br>POT<br>POT<br>POT<br>POT<br>POT<br>POT<br>POT                                     | Selección de                  | operaciones y tipo de declaración                                                          | 28SAT              | r        |          |  |       |  |
| <ul> <li>2016-001</li> <li>Identificación de Notarios Públicos y demás Fedatarios</li> <li>Selección de Operaciones y Tipo de Declaraci</li> </ul> | Tipo de declaración           |                                                                                            | Normal             | <        |          |  |       |  |
| Identificación de la Operación (Enajenación)<br>                                                                                                   | Fecha de presentació          | n de la declaración anterior                                                               |                    |          |          |  |       |  |
| Identificación de la Operación (Actividades Vulnerables)     Generales y Totales (Artividades Vulnerables)                                         | Número de operación           | o follo anterior                                                                           |                    |          |          |  |       |  |
| Formularios                                                                                                    | Señale el tipo de ope         |                                                                                            |                    |          | <u> </u> |  |       |  |
|                                                                                                    | Enajenación                   | de bienes                                                                                  | Presenta con Datos |          |          |  |       |  |
|                                                                                                    | Adquisición                   | de bienes                                                                                  | No la Presenta     | <u> </u> |          |  |       |  |
|                                                                                                    | Omisión de j<br>liquidación e | presentación de solicitud de inscripción de avisos de<br>I cancelación de personas morales | No la Presenta     | <b>_</b> |          |  |       |  |
|                                                                                                    | Identificació                 | n de socios o accionistas                                                                  | No la Presenta     | <u> </u> |          |  |       |  |
|                                                                                                    | Aviso de a<br>constitucio     | ctividades vulnerables en la transmisión o<br>on de derechos reales sobre inmuebles        | Presenta con Datos |          | <b>~</b> |  |       |  |
|                                                                                                    |                               |                                                                                            |                    |          |          |  |       |  |
|                                                                                                    |                               | Página:2 de 6                                                                              |                    |          | 2        |  |       |  |

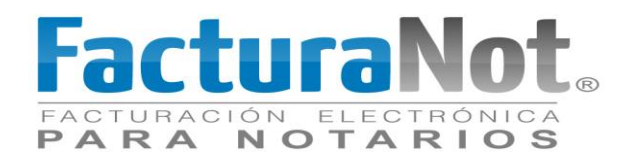

| hiv Herramientas Ver Ventana Ayu<br>Importar Declaración el |                                                                                                    |
|-------------------------------------------------------------|----------------------------------------------------------------------------------------------------|
| Importar Declaración el                                     |                                                                                                    |
| Validar Declaracion                                         | 7 el Arbol: SAT-Notarios Publicos y demas Fedatarios-DEMH9601066R6-NOT-2016-001.                                                                   |
| Valual Deciaración                                          | 4                                                                                                    |
| Not: Generar Paquete de Envío                               | PASOS PARA INICIAR LA CAPTURA DE DATOS DE LA                                                                                                    |
| - CEMH9601066R6                                             | DECLARACIÓN INFORMATIVA DE NOTARIOS PÚBLICOS Y DEMÁS FEDATARIOS                                                                                    |
| 🗄 🗁 NOT                                                     | La nantalla de este sistema se divide en dos ventanas:                                                                                             |
| ia 😴 2015-001                                               |                                                                                                    |
| 🔚 🗖 Identificación de Notarios                              | Públicos 🕴 A la izquierda se ubica la ventana del árbol, en la que se activará un fólder por cada Declaración.                                     |
| 🕂 🛅 Selección de Operaciones                                | ry Tipo de a constant de la constant de la constant de la constant de la constant de la constant de la constant                                    |
| 🛄 Identificación de la Opera                                | ión (Enair, A la derecha se activa la ventana de capitura de la Declaración.                                                                       |
| 🖂 📥 Generales y Totales (Enaj                               | enación                                                                                                    |
| Identificación de la Opera                                  | Ión (Adqui Para iniciar con la captura de su declaración realice lo siguiente:                                                                     |
| Generales y Totales (Adqu                                   | isición                                                                                                    |
| Identificación de la Opera                                  | lan varmi 1. migrese sus datos de identificación:                                                                                                  |
| Generales y Totales (Activ                                  | 💏 En la ventana del árbol seleccione con el botón derecho del mouse el campo "Notarios públicos y demás fedatarios", elija la opción "Nuevo", y    |
| Identificación de Notarios                                  | público y demás fedatarios".                                                                                                    |
| Selección de Operaciones                                    | Sandos Su Documentos Electrónicos Múltiples                                                                                                    |
| ldentificación de la Opera                                  | Ión (Enale Arthuro Herramientas Ver Aguda                                                                                                    |
| 🔤 Generales y Totales (Enaj                                 | en ación) Ruta en el Arboi: SAT-Notainos Públicos y demás Fedatarios.                                                                              |
| 🔚 Identificación de la Opera                                |                                                                                                    |
| 🛄 Generales y Totales (Activ                                | dades Vu (B) Grand Street Name > Notario Públice y demás Fadatarios D CAP (De Cost De Cara Cara Cara Cara Cara Cara Cara Car                       |
| Formularios                                                 | La pantala de este sistema se divide en dos ventanas:                                                                                              |
|                                                             | A la trouverda se ubica la ventrana del árbol, en la que se activará un fólder por cada Deslaración.                                               |
|                                                             |                                                                                                    |
|                                                             | 🖉 Capture los datos que le solcita el cuadro de diálogo denominado "Datos del Notario público y demás fedatarios - ALTA", al concluir oprima el    |
|                                                             | botón "Aceptar". Si desea abandonar la captura de datos elija el botón "Cancelar".                                                                 |
|                                                             |                                                                                                    |
|                                                             | 2. Cantura de la Declaración:                                                                                                    |
|                                                             |                                                                                                    |
|                                                             | Ventique que en la ventana del arbol se active un földer con la Clave de RFC del Notario público y demás fedatarios.                               |
|                                                             | 🖉 Calessiano al fáldar de la Clause de DPC para el batán derestra del marino, alta la analán (16 barra) un postariormente la analán (10 barra) (an |
|                                                             | <ul> <li>Seccióne en lober de la vale de la rector de la mouse, ella la opción "Nuevo" y postenormente la opción".</li> </ul>                      |
|                                                             | Documentos Electrónicos Móltiples                                                                                                    |

## 5.- En el menú herramientas seleccionar la opción "Importar Declaración".

6.- En la ventana elegir la operación así como sus correspondientes temas, elegir el primer archivo txt de acuerdo al tema.

| Documentos Electrónicos Múltiples<br>Archivo Herramientas Ver Ventana Ay                                                                                                    | uda                                                                                                    |
|----------------------------------------------------------------------------------------------------|----------------------------------------------------------------------------------------------------|
| Retrieve to the second second se                                                                                                    | n el Árbol: SAT-Notarios Públicos y demás Fedatarios-OEMH9601066R6-NOT-2016-001.   PASOS PARA INICIAR LA CAPTURA DE DATOS DE LA  DECLARACIÓN INFORMATIVA DE NOTARIOS PÚBLICOS Y DEMÁS FEDATARIOS  a de este sistema se divide en dos ventanas: se ubica la ventana del árbol, en la que se activará un fólder por cada Declaración.                                                                                                    |
| A la derecha<br>- 1 se<br>- 1 de<br>- 1 de<br>- 1 | ee activa la ventana de centres de la Dedessate<br>on la captura de su dedr<br>Configuraciones: Configuraciones: Configuración del archivo: Configuración del del del fencienado Configuración del del del fencienado Configuración del archivo: Configuración del del del fencienado Configuración del archivo: Configuración del del del fencienado Configuración del del fencienado Configuración del del fencienado Configuración del del fencienado Configuración del archivo: Configuración del archivo: Configuración del archivo: Configuración del del fencienado Configuración del del fencienado Configuración del del fencienado Configuración del archivo: Configuración del archivo: Configuración del fencienado Configuración del archivo: Configuración del archivo: Configuración del fencienado Configuración del fencienado Configuración del archivo: Configuración del archivo: Confi |
| e c<br>abar<br>2. Captura<br>• V<br>• S                                                                                                    | apture los datos que le socia e que avoir e que avoir e una super de vinin sador Datos que invorano publico y demás reductantos - ALTA", al conduir oprima el botón "Aceptar". Si desea<br>donar la captura de datos eliga el botón "Cancelar".<br>de la Declaración:<br>elique que en la ventana del árbol se active un folder con la Clave de RFC del Notario público y demás fedatarios.<br>electore el folder de la Clave de RFC con el botón derecho del mouse, eliga la opción "Nuevo" y posteriormente la opción "Declaración".                                                                                                    |

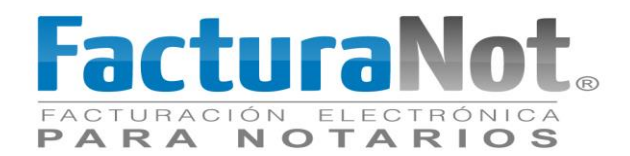

7.- Posteriormente dar clic en el botón de tres puntos suspensivos para seleccionar y cargar el archivo txt.

| 🕏 Documentos Electrónicos Múltiples 💿 🖸                                                                                                    | 3 |  |  |  |  |  |  |
|----------------------------------------------------------------------------------------------------|---|--|--|--|--|--|--|
| Archivo Herramientas Ver Ventana Ayuda                                                                                                    |   |  |  |  |  |  |  |
| 🖌 🤷 🦉 📃 Ruta en el Árbot: SAT-Notarios Públicos y demás Fedatarios-OEMH9601066R6-NOT-2016-002.                                                                                                    |   |  |  |  |  |  |  |
| SAT PASOS PARA INICIAR LA CAPTURA DE DATOS DE LA DECLARACIÓN INFORMATIVA DE NOTARIOS PÚBLICOS Y DEMÁS FEDATARIOS La pantala de este sistema se divide en dos ventanas: La pantala de este sistema se divide en dos ventanas: La pantala de este sistema se divide en dos ventanas: La pantala de este sistema se divide en dos ventanas: La pantala de este sistema se divide en dos ventanas: Carisci A la derecha se activa la ventana del árbol, en la que se activará un fólder por cada Declaración. Para iniciar con la captura de su detal Configuraciones: Operaciones: Operaciones: Configuraciones: Configuraciones: Configuracione de la constración de la constración. |   |  |  |  |  |  |  |
| Cen la ventana del ábol ser     Notario público y demás     Vilicación del archivo:     Opciones:     Validación or registro (recomendada). Se detendrá al encontrar un error.     Validación completa del archivo.     Validación or registro.     Formato     Aceptar     Salir                                                                                                    |   |  |  |  |  |  |  |
| Capture los datos que le súpera e cuesa o se causa o se causa o en cuerto partos del Notario publico y demas reductarios - ALTA", al conclur oprima el botón "Aceptar". Si desea abandonar la captura de datos elja el botón "Cancelar". 2. Capture de la Declaración:                                                                                                    |   |  |  |  |  |  |  |
| Verifique que en la ventana del árbol se active un fólder con la Clave de RFC del Notario público y demás fedatarios.  Seleccione el fólder de la Clave de RFC con el botón derecho del mouse, elja la opción "Nuevo" y posteriormente la opción "Declaración".  Seleccione el fólder de la Clave de RFC con el botón derecho del mouse, elja la opción "Nuevo" y posteriormente la opción "Declaración".  Autore lemaneta des riferes Apda                                                                                                    | ÷ |  |  |  |  |  |  |

8.- El sistema arrojará una ventana donde se debe buscar la ubicación de los archivos txt de la declaración, y posteriormente seleccionar de acuerdo al tema tratado en este caso es Enajenación de Bienes, Tema: Datos de Identificación de la operación. Al encontrar el archivo dar clic en el botón Aceptar.

| To Documentos Electrónicos Múltiples                                                                                                    |                |  |  |  |  |  |  |
|----------------------------------------------------------------------------------------------------|----------------|--|--|--|--|--|--|
| Archivo Herramientas Ver Ventana Ayuda                                                                                                    |                |  |  |  |  |  |  |
| 🖌 🖀 🦉 📶 Ruta en el Árbol: SAT-Notarios Públicos y demás Fedatarios-DEM19601066R6-NOT-2016-002                                                                                                    |                |  |  |  |  |  |  |
| SAT     PASOS PARA INICIAR LA CAPTURA DE DATOS DE LA     DECLARACIÓN INFORMATIVA DE NOTARIOS PÚBLICOS Y DEMÁS FEDATARIOS     DECLARACIÓN INFORMATIVA DE NOTARIOS PÚBLICOS Y DEMÁS FEDATARIOS     DECLARACIÓN INFORMATIVA DE NOTARIOS PÚBLICOS Y DEMÁS FEDATARIOS     DECLARACIÓN INFORMATIVA DE NOTARIOS PÚBLICOS Y DEMÁS FEDATARIOS     DECLARACIÓN INFORMATIVA DE NOTARIOS PÚBLICOS Y DEMÁS FEDATARIOS     DECLARACIÓN INFORMATIVA DE NOTARIOS PÚBLICOS Y DEMÁS FEDATARIOS     DECLARACIÓN INFORMATIVA DE NOTARIOS PÚBLICOS Y DEMÁS FEDATARIOS     DECLARACIÓN INFORMATIVA DE NOTARIOS PÚBLICOS Y DEMÁS FEDATARIOS                                                                                                    | <u> </u>       |  |  |  |  |  |  |
| B Beddracion     Buscar en: archivos bi     Buscar en: archivos bi     CeMHeso10106676, ENA_ESO_052446-0_210EINTEICACION bi     OEMHeso10106676, ENA_ESO_052446-0_2400-UIRENTES bi     OEMHeso10106676, ENA_ESO_052446-0_2400-UIRENTES bi     OEMHeso10106676, ENA_ESO_052446-0_210CINUENTE bi     OEMHeso10106676, UIF_ESO_052446-0_210CINUENTE     OEMHeso10106676, UIF_ESO_052446-0_210CINUENTE     OEMHeso10106676, UIF_ESO_052446-0_20COMPRADORES bi     OEMHeso10106676, UIF_ESO_052446-0_20COMPRADORES bi     OEMHeso10106676, UIF_ESO_052446-0_20COMPRADORES bi     OEMHeso10106676, UIF_ESO_052446-0_20COMPRADORES bi     OEMHeso10106676, UIF_ESO_052446-0_20COMPRADORES bi     OEMHeso10106676, UIF_ESO_052446-0_3VENDEDORES bi     OEMHeso10106676, UIF_ESO_052446-0_3VENDEDORES bi     OEMHeso10106676, UIF_ESO_052446-0_SVENDEDORES bi     OEMHeso10106676, UIF_ESO_052446-0_SVENDEDORES bi     OEMHeso10106676, UIF_ESO_052446-0_SVENDEDORES bi     OEMHeso10106676, UIF_ESO_052446-0_SVENDEDORES bi     OEMHeso10106676, UIF_ESO_052446-0_SVENDEDORES bi     OEMHeso10106676, UIF_ESO_052446-0_SVENDEDORES bi     OEMHeso10106676, UIF_ESO_052446-0_SVENDEDORES bi     OEMHeso10106676, UIF_ESO_052446-0_SVENDEDORES bi     OEMHeso10106676, UIF_ESO_052446-0_SVENDEDORES bi     OEMHeso10106676, UIF_ESO_052446-0_SVENDEDORES bi     OEMHeso10106676, UIF_ESO_052446-0_SVENDEDORES bi     OEMHeso10106676, UIF_ESO_052446-0_SVENDEDORES bi     OEMHeso1010676, UIF_ESO_052446-0_SVENDEDORES bi     OEMHeso10106767, UIF_ESO_052446-0_SVENDEDORES bi     OEMHeso1010677, UIF_ESO_052446-0_SVENDEDORES bi     OEMHeso1106677, UIF_ESO_052446-0_SVENDEDORES bi     OEMHeso1106677, UIF_ESO_052446-0_SVENDEDORES bi     OEMHeso1106677, UIF_ESO_052446-0_SVENDEDORES bi     OEMHeso1106677, UIF_ESO_052446-0_SVENDEDORES bi     OEMHeso110677, UIF_ESO_052446-0_SVENDEDORES bi     OEMHeso110677, UIF_ESO_052446-0_SVENDEDORES bi     OEMHeso110677, UIF_ESO_052446-0_SVENDEDORES bi     OEMHeso110677, UIF_ESO_052446-0_SVENDEDORES bi     OEMHeso110677, UIF_ESO_052446-0_SVENDEDORES bi     OEMHeso110677     | te la opción   |  |  |  |  |  |  |
| Nombre de archivo:       Ré_ENA_ESC_052446-0_TIDENTIFICACION.bt       Aceptar       Aceptar       Aceptar       Sair         Archivos de tipo:       [tdo]       Qancelar       utos del Notario público y demás fedatarios - ALTA", al concluir oprima el botón "Aceptar         Aceptar       adas non tar lo capitar a de la Declaración:       Verifique que en la ventana del árbol se active un fólder con la Clave de RFC del Notario público y demás fedatarios.                                                                                                    | tar". Si desea |  |  |  |  |  |  |
| Seleccione el földer de la Clave de RFC con el botón derecho de mouse, elja la opción "Nuevo" y posteriormente la opción "Dectaración". Commente Electricos Moldes Records Manages Records Manages Records Manages Records Records Malages Records Records Re |                |  |  |  |  |  |  |

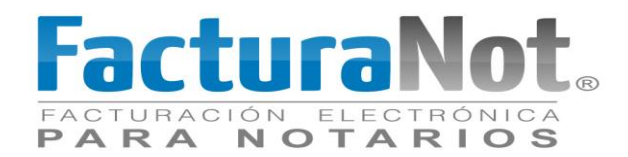

9.- Dar clic en el botón aceptar el sistema arrojará una notificación donde pregunta si se desea realizar la carga completa de la información dar clic en "Si".

| 🕲 Documentos Electrónicos Múltiples                                                                                                    |  |  |  |  |  |  |  |
|----------------------------------------------------------------------------------------------------|--|--|--|--|--|--|--|
| Archivo Herramientas Ver Ventana Ayuda                                                                                                    |  |  |  |  |  |  |  |
| V 🖀 👺 🗐 Ruta en el Árbol: SAT-Notarios Públicos y demás Fedatarios-OEMH9801068R6-NOT-2016-001.                                                                                                    |  |  |  |  |  |  |  |
| PASOS PARA INICIAR LA CAPTURA DE DATOS DE LA PASOS PARA INICIAR LA CAPTURA DE DATOS DE LA DECLARACIÓN INFORMATIVA DE NOTARIOS PÚBLICOS Y DEMÁS FEDATARIOS La pantala de este satema se divide en dos ventanas: A la equerda se ubica la ventana del ábol, en la que se activará un fólder por cada Destaración. A la deteña se activa la ventana del ábol, en la que se activará un fólder por cada Destaración. A la deteña se activa la ventana del ábol, en la que se activará un fólder por cada Destaración. A la deteña se activa la ventana del ábol, en la que se activará un fólder por cada Destaración. A la deteña se activa la ventana del ábol, en la que se activará un fólder por cada Destaración. A la deteña se activa la ventana del ábol en destaración Para inclar con la captura de su detar Onfiguraciones: Operaciones: Miso de Actividades Vulnerables  Para inclar con la captura de su detar Onfiguraciones: Operaciones: Miso de Actividades Vulnerables  Para inclar con la captura de su detar Onfiguraciones: Operaciones: Miso de Actividades Vulnerables  Para inclar con la captura de su detar Onfiguraciones: Operaciones: Miso de Actividades Vulnerables  Para inclar con la captura de su detar Onfiguraciones: Operaciones: Miso de Actividades Vulnerables  Para inclar con la captura de de identificar Operaciones: Miso de Actividades Vulnerables  Para inclar con la captura de de identificar Operaciones: Miso de Actividades Vulnerables  Operaciones: Miso de Actividades Vulnerables  Para inclar con la captura de de identificar Operaciones: Miso de Actividades Vulnerables  Operaciones: Miso de Actividades Vulnerables  Operaciones: Miso de Actividades Vulnerables  Operaciones: Miso de Actividades Vulnerables  Operaciones: Miso de Actividades Vulnerables  Operaciones: Miso de Actividades Vulnerables  Operaciones: Miso de Actividades Vulnerables  Operaciones: Miso de Actividades Vulnerables  Operaciones: Miso de Actividades Vulnerables  Operaciones: Miso de Actividades Vulnerables  Operaciones: Miso de Actividades Vulnerables  Operaciones: |  |  |  |  |  |  |  |
|                                                                                                    |  |  |  |  |  |  |  |
| Seleccione el fólder de la Clave de RFC con el botón derecho del mouse, elija la opión "Nuevo" y posteriormente la opión "Declaración".                                                                                                    |  |  |  |  |  |  |  |
| Commenters Exectificions Margles     Commenters Exectificions Margles     Artibio Herramientas Ver Verbio Apuda                                                                                                    |  |  |  |  |  |  |  |

10.- Al terminar de cargar la información del archivo notificará con la siguiente pantalla dar clic en el botón cancelar ya que no es necesario almacenar este tipo de notificaciones.

|                                                                          | Buta en el Árbol: SA                                        | -Notarios Públicos y demás Fedatarios-OEMH9601066R6-NOT-2015-001-Identificación de Notarios Públicos y demá                                | s Fedatarios.                                |
|--------------------------------------------------------------------------|-------------------------------------------------------------|----------------------------------------------------------------------------------------------------|----------------------------------------------|
| SAT<br>SAT<br>Notarios Público<br>CEMH960101<br>CEMH960101<br>CEMH960101 | La pantala de este sist                                     | PASOS PARA INICIAR LA CAPTURA DE DATOS DE LA<br>DECLARACIÓN INFORMATIVA DE NOTARIOS PÚBLICOS Y DEMÁS FED/<br>ema se díude en dos ventaras: | ITARIOS                                      |
| 🕀 🔀 2015-                                                                |                                                             | 🕸 Importación                                                                                                    |                                              |
| ug romolanos                                                             | A la izquierda se ubica la \<br>A la derecha se activa la \ | Resultado de la Validación por registro (recomendada). Se detendrá al encontrar un error.                                                  | _                                            |
|                                                                          | Para inidar con la captura                                  | inicio : 07062016 2026 Termina : 07062016 2026                                                                                             |                                              |
|                                                                          | 1. Ingrese sus datos d                                      |                                                                                                    |                                              |
|                                                                          | En la ventana<br>"Notario públic                            |                                                                                                    | padon "Nuevo", y posteriormente la opadon    |
|                                                                          | Capture los d.                                              | 1                                                                                                    | concluir oprima el botón "Aceptar". Si dese. |
|                                                                          | abandonar la cap                                            | Guardar Cancelar                                                                                                    |                                              |
|                                                                          | 2. Captura de la Declar                                     | ación:                                                                                                    |                                              |
|                                                                          | 🖉 Verifia je a je s                                         | en la ventana del árbol se active un fólder con la Clave de RFC del Notario público y demás fedatario                                      | 5.                                           |

Nota: Para completar la declaración se tienen que cargar todos los archivos de cada tema correspondiente.

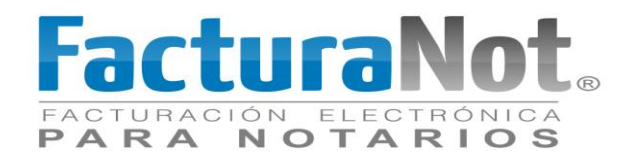

En la siguiente imagen se muestra una comparación de un archivo txt con el formato que soliicita Declaranot. El Campo 1 es número de operación, Campo 2 RFC del Contribuyente, Campo 3 CURP, Campo 4 Nombre completo comenzando por apellido, etc. Estos archivos se pueden realizar desde un Sistema que integre funciones de exportación o desde Excel.

| 🕸 Documentos Electrónicos Múltiples                                                                              |                                                                                                    |       |                                                                                                    |
|----------------------------------------------------------------------------------------------------|----------------------------------------------------------------------------------------------------|-------|----------------------------------------------------------------------------------------------------|
| Archivo Herramientas Ver Ventana Ayud                                                                            | a                                                                                                    | 83    | Notarios Públicos v demás Fedatarios.                                                                                                    |
| ir                                                                                                    | istrucciones para la creación y llenado del archivo:                                                                                                    |       | DE DATOS DE LA                                                                                                    |
| Campo: 1<br>Descripción:<br>Tipo de campo:<br>Valor mínimo:<br>Valor mínimo:<br>Dato obligatorio                 | Número de identificación que se relaciona con la operación<br>Numérico<br>1<br>999                                                                                         |       |                                                                                                    |
| Campo: 2<br>Descripción:<br>Tipo de campo:<br>Personas físicas y morales<br>Homoclave requerida<br>Dato opcional | Registro federal de contribuyentes<br>RFC                                                                                                    | 1     | OEMH96010666_ENA_ESC_052446-0_2ENAJENANTES.txt: Bloc de notas  Archivo Edición Formato Ver Ayuda  (APLE460418CIA APLE460418MDFVRL02 AVALOS LARREA ANTONIA ELENA 100.0 |
| Campo: 3<br>Descripción:<br>Tipo de campo:<br>Dato obligatorio<br>únicamente para personas físicas               | Clave única de registros de población<br>CURP                                                                                                    |       |                                                                                                    |
| Campo: 4<br>Descripción:<br>Tipo de campo:<br>Longitud máxima:<br>Caracteres especiales:<br>Dato obligatorio     | Apellido paterno, materno y nombre(s) ó denominación o razón social<br>Alfanumérico<br>180<br>Ñn@%#I \$8-1,2?                                                              |       |                                                                                                    |
| <u>. (</u>                                                                                                    |                                                                                                    |       | e                                                                                                    |
| see                                                                                                    | Guardar Cancelar<br>eccione el folder de la Clave de RFC con el boton derecho del mouse, etja la opcion<br>Cenerater Electricies Marken<br>Andro Hemanimato Ver Marka Ando | "Nuev | o" y posteriormente la opción "Declaración".                                                                                                    |